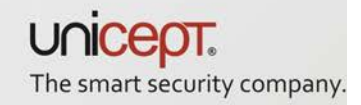

## Quick Guide

AirID<sup>®</sup> Firmware Update

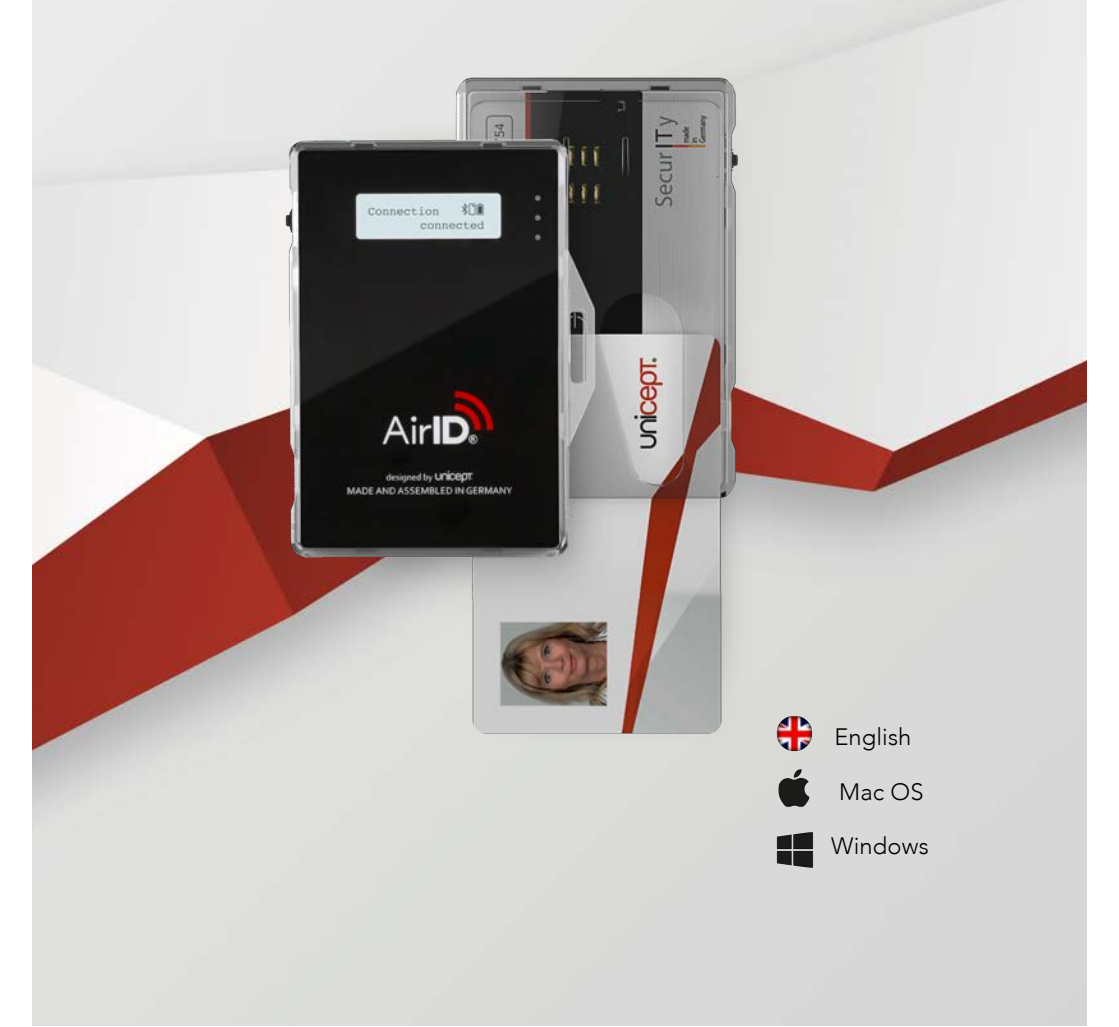

## Intended use

The AirID<sup>®</sup> is a card reader that you can carry with you at all times. It provides a secure wireless connection to your equipment and encrypts and decrypts all data.

## Support

Please contact:

## Unicept GmbH

Osterstraße 3 30159 Hanover Germany

Tel.: +49 (0) 511 16 99 75 71 Fax: +49 (0) 511 16 99 75 73 Mail: support@unicept.de Web: www.unicept.de

All rights reserved – Unicept GmbH

AirID<sup>®</sup> –Firmware Update (Windows 8 + 10, Mac OS)

- 1. Remove Smartcard from AirID<sup>®</sup>.
- 2. While pressing jog dial, connect AirID® with USBcable to a windows computer or Mac.
- 3. The display should show:

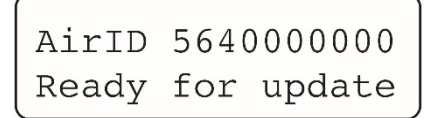

- 4. Open folder with firmware update.
- 5. With Windows

Open the file "AirID\_FW\_CC2540.bat".

With Mac OS: Open the file "**AirID\_FW\_CC2540.command**". 6. The firmware update is processing, if the process is interrupted, fail or the AirID<sup>®</sup> is not starting, restart on point 1.

```
Flashing Page
100
```

- 7. After flashing successfully, the AirID<sup>®</sup> is rebooting. You can now remove the USB-cable and reinsert your Smartcard.
- 8. In rare cases, especially when updating from a very old version it is possible that all Bluetooth pairing information is lost. In this case it could be necessary to remove the AirID® from all devices and pair them again. If so, please deactivate the connection on AirID®, remove the connection on your devices, activate the connection on AirID® and pair again.